# 第17回心血管カテーテル治療専門医 新規申請(2025)マニュアル

申請期間:7月12日(金)~8月12日(月) 申請方法:資格申請システムより全データアップロード

※Google Chromeでの閲覧を推奨しています。 ブラウザのバージョンは、いずれも最新版を利用してください。

#### ■ 申請の概要

| 申請の流れ                              | p.3 |
|------------------------------------|-----|
| 新規申請条件                             | p.4 |
| 提出内容                               | p.6 |
| 教育セミナー44 講座、合併症対策に関する特別講座の受講について―― | p.7 |
| CVIT 会員システムログイン後操作手順 ――――          | p.8 |

#### ■ 提出書類

| 心血管カテーテル治療専門医新規申請書          | p.11 |
|-----------------------------|------|
| 在籍証明書                       | p.12 |
| 日本循環器学会認定循環器専門医証            | p.13 |
| 指導にあたった本学会代議員、専門医、名誉専門医、    |      |
| 施設群指導医1名の推薦状                | p.14 |
| 症例登録誓約書(レジストリー)参加登録宣誓書 ―――― | p.15 |
| 施設年数換算表                     | p.16 |
| 研究業績の提出                     | p.18 |

#### ■カテーテル治療実績の登録

| 集計期間の選択                       | p.20 |
|-------------------------------|------|
| NCDへのアクセス認証                   | p.23 |
| 治療実績の集計                       | p.24 |
| 治療実績の提出―――――――――――――――――――――― | p.26 |
| 提出書類(任意)                      | p.29 |
| 研修カリキュラムの提出                   | p.30 |
| 判定と症例提出                       | p.32 |

#### ■ 申請書の提出・受付

| 申請書の提出・差し替え | — p.33 |
|-------------|--------|
| 申請前の注意事項    | — p.34 |
| 申請書の提出      | p.35   |
| 申請書受付       | — p.36 |

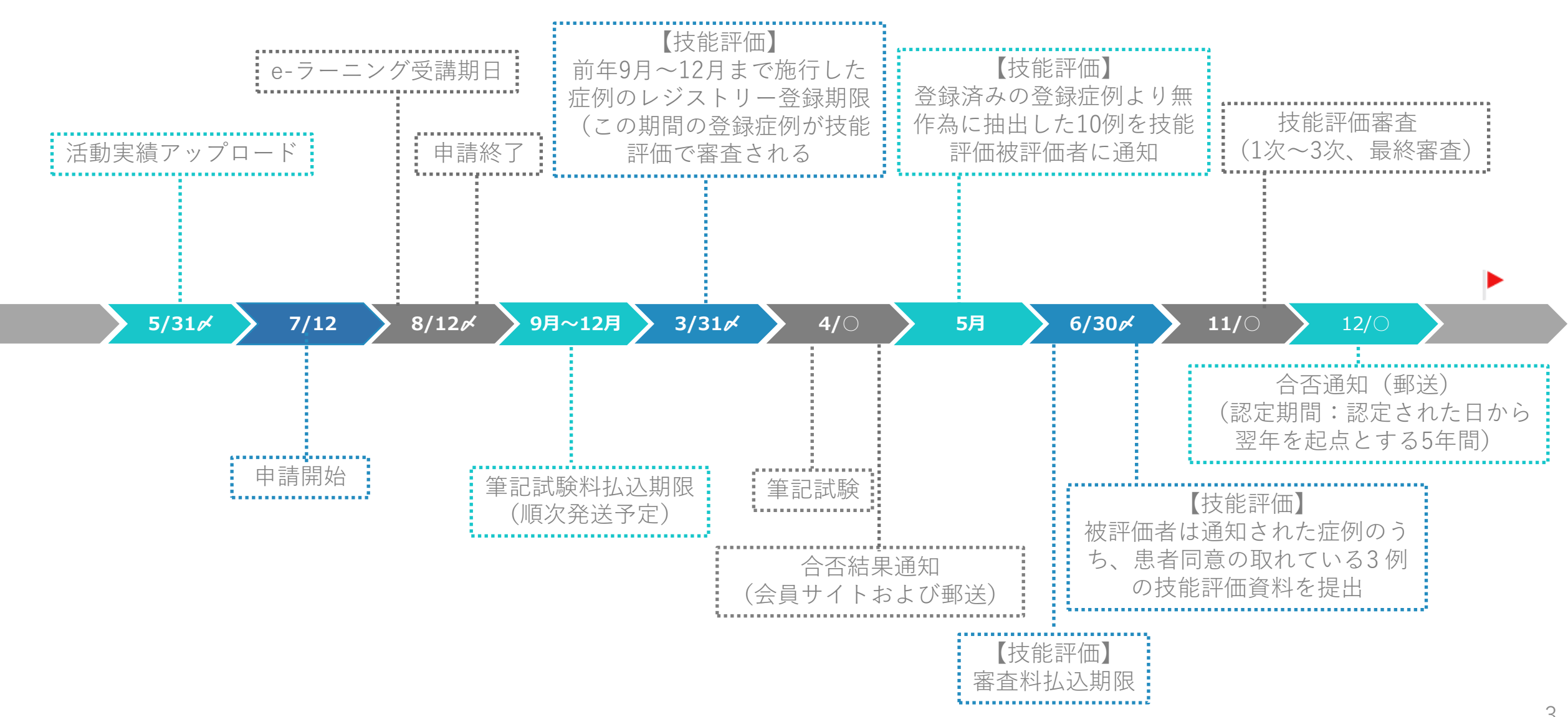

### CVIT専門医認定医制度本則(第4章)より抜粋

#### ■心血管カテーテル治療専門医の受験資格

第12条 心血管カテーテル治療専門医の受験資格は以下の通りとする。

①研修歴として、認定医取得後、原則として申請前年12月末日までに、審議会が認める以下の施設に在籍し、通算3年以上の研修 期間を満たし、本学会研修カリキュラムを達成した医師であること。

- └・本学会研修施設および研修関連施設
  - ・研修施設群の連携施設(研修施設群の運用のための細則参照)
  - ・本学会研修施設および研修関連施設、研修施設群連携施設でない施設での在籍期間は、2020年12月末日までは、2/5と算定し 研修歴として認める。2021年以降は、研修歴として認めない

②治療経験として、申請前年12月末日までに、主術者としての冠動脈形成術300例の治療経験があること。治療経験は、本学会レジストリー登録制度が開始された2010年11月以降の治療経験であり、認定医取得後の200例または通算300例でJ-PCI、J-EVT/SHDもしくは外科領域レジストリーに登録された症例のみとする。その300例とは、冠動脈形成術250例を必須とし、この他本則第2条(心血管カテーテル治療の定義)に定められているカテーテル治療経験を50例まで含めてよい。※1

※1 ※2 2022 年以降の認定医新規申請者より適用

### CVIT専門医認定医制度本則(第4章)より抜粋

#### ■心血管カテーテル治療専門医の受験資格

第12条 心血管カテーテル治療専門医の受験資格は以下の通りとする。

④審議会が主催する教育セミナー全講座を修了していること。

⑤2021年心血管カテーテル治療専門医新規申請より、新研修カリキュラムの履修、および合併症対策に関する特別講座の受講

(eラーニング)を必須とする。

⑥日本循環器学会認定循環器専門医の資格があり、十分な指導能力があること。

⑦本学会、本学会地方会、本学会誌での心血管カテーテル治療に関する研究業績が3つ以上あること。

⑧指導にあたった本学会心血管カテーテル治療専門医、名誉専門医、研修施設群指導医のいずれか1名の推薦があること

⑨J-PCIレジストリーに参加し、施行した症例の全例登録を行っていること。

⑩日本の医師免許を持ち、海外のPCIトレーニングコースを終了し、その国のPCI専門医に認定された医師は、審議会での承認を もって受験資格を認める。

### 提出内容

- ① 心血管カテーテル治療専門医新規申請書
- ② 在籍証明書
- ③ 日本循環器学会認定循環器専門医証
- ④ 心血管カテーテル治療専門医、名誉専門医、施設群指導医 推薦状
- ⑤ 症例登録事業(レジストリー)参加登録宣誓書
- ⑥ 施設年数換算表
- ⑦ 研究業績 3つ (活動実績事前登録システム受理分より選択)

┗本学会、本学会地方会、本学会誌での心血管カテーテル治療に関する研究業績が<u>3つ</u>以上あること。

- ⑧ カテーテル治療経験数(主術者としてのPCI 300例分またはJ-EVT/SHD症例を提出する場合はPCI 250例 およびEVT、SHD50例分)
- ⑨ 新研修カリキュラム達成度評価表

教育セミナー44講座、合併症対策に関する特別講座の受講について

## <u>受講期限:2025年8月12日(火)23:59 厳守</u>

※申請後に未受講がある場合、一切の救済なく、申請は棄却いたします。

前頁①~⑨の他に、以下の受講が必須です。他学会と連携する新専門医制度に向けた教育カリキュラムに基づくものです。

- ・「専門医認定医制度審議会が主催する教育セミナー全講座を修了していること(<u>教育セミナー全44講座</u>)」
- ・「合併症対策に関する特別講座の受講(eラーニング/新研修カリキュラム PCIの合併症と対策)」

以下の受講ボックス内の講座を全て受講修了していることが必須です。

■e-ラーニング受講(e-ラーニングシステム内、該当するアイコンより受講をお願いいたします)

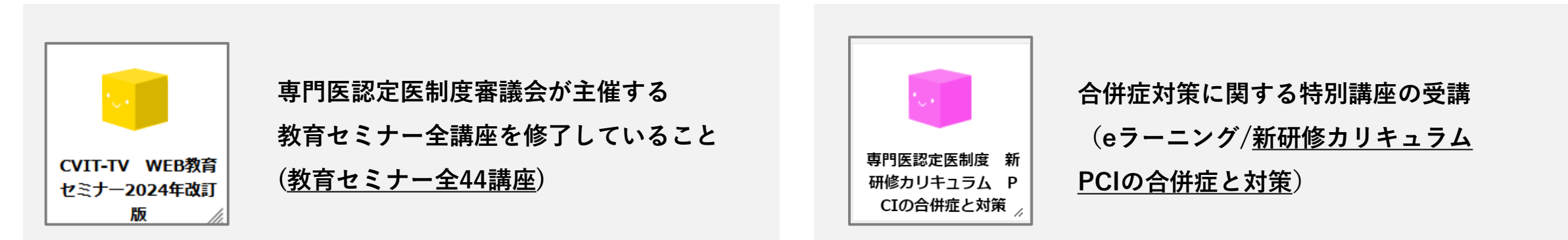

※e-ラーニングは以下URLをご参照のうえ、会員専用ページへログインして受講をお願います。

操作方法につきましては、e-ラーニング操作マニュアルをご確認ください。<u>http://www.cvit.jp/specialty-system/e-learning.html</u>

## CVIT会員システムログイン後操作手順1

### 【2025年6月2日以降、最新の認定情報が正しく表示されている方】

| -בבא                                                                                                    |                                           |                                      |                                                  |                                      |                                      |                           |                           |
|----------------------------------------------------------------------------------------------------|-------------------------------------------|--------------------------------------|--------------------------------------------------|--------------------------------------|--------------------------------------|---------------------------|---------------------------|
| <b>会員情報</b><br>基本情報<br>請求・支払情報<br><u>資格情報</u>                                                                                                    | <b>学会活動</b><br>1 <u>「資格情報」</u> を選         | <b>認定</b><br>名誉<br>選択 <sup>資格印</sup> | 医・専門の<br>専門医・I<br><sup> </sup><br><sup> </sup> 請 | ₹.<br>TE                             | <b>学会</b><br>お知ら<br>会報<br>議事録        | <b>青報・</b> 言              | 淪文                        |
| 役員経歴<br>美国人短期<br>資格情報 一覧                                                                                                    | an /= k±+n                                | レジス                                  | ストリー登録                                           | <u> </u>                             |                                      |                           |                           |
|                                                                                                    | 資格 (認定区分)                                 | 認定番号                                 | 認定日                                              | 認定期間<br>(自)                          | 認定期間<br>(至)                          | 留保等                       | 操作                        |
| 認定医 (更新)                                                                                                    |                                           | F10005                               | 2018-01-01                                       | 2023-01-01                           | 2027-12-31                           | いいえ                       | 詳細                        |
| 資格更新<br>認定医更新申請(2027)<br>申請期間外 単位の取得になっていた。 単位の取得になった。 単位の取得になった。 第二ののでは、 第二ののでは、 第二のののでは、 第二ののでは、 第二のののでは、 | 発表・論文単位<br>ンストレーション単位<br>講習会単位<br>倫理講習会単位 | 認定資<br><u>申請受</u><br>手続き<br>※申請受(    | 格に基<br>付期間<br>開始して<br>す期間にて                      | づき、更<br><b>中に【申</b><br>てくださ<br>なると申詞 | 更新申請<br>■ <b>請】ボ</b><br>こい。<br>請ボタン: | ページ<br><b>タン</b> ?<br>が表示 | ジが<br>を <b>押</b> つ<br>され。 |
| <ul> <li>新規・その他申請</li> <li>認定医留保申請(2027)</li> <li>申請期間外</li> <li>【新規】第17回 心血管力</li> <li>申請</li> </ul>                                                                                                    | ♪<br>テーテル治療専門医新規申請(2025)                  | 更<br>第<br>必<br>9<br>手約               | 所申請の<br>要に応じ<br>売き開始                             | 年に手<br>て、 <u>【</u><br>してく            | 続き可育<br><b>申請】オ</b><br>ださい。          | 皆な申<br><b>ドタン</b>         | □請種<br><b>∙を押</b>         |
| 第18回 専門医新規申請(2<br>申請期間外                                                                                                    | :026)<br>****                             |                                      |                                                  |                                      |                                      |                           |                           |

## CVIT会員システムログイン後操作手順2

### 【2025年6月2日以降、認定情報が未表示または過去認定情報までの場合】

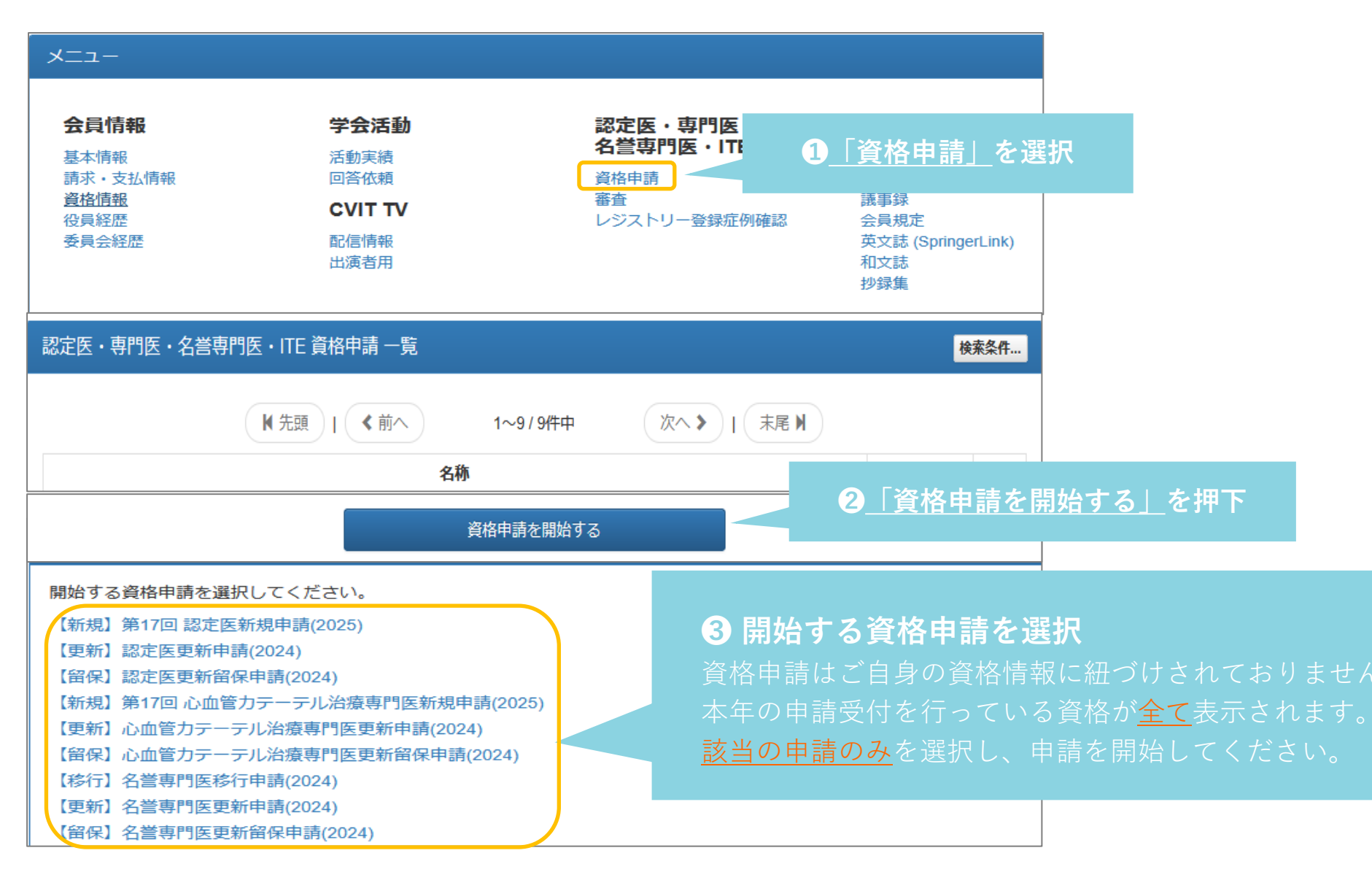

## CVIT会員システムログイン後操作手順3

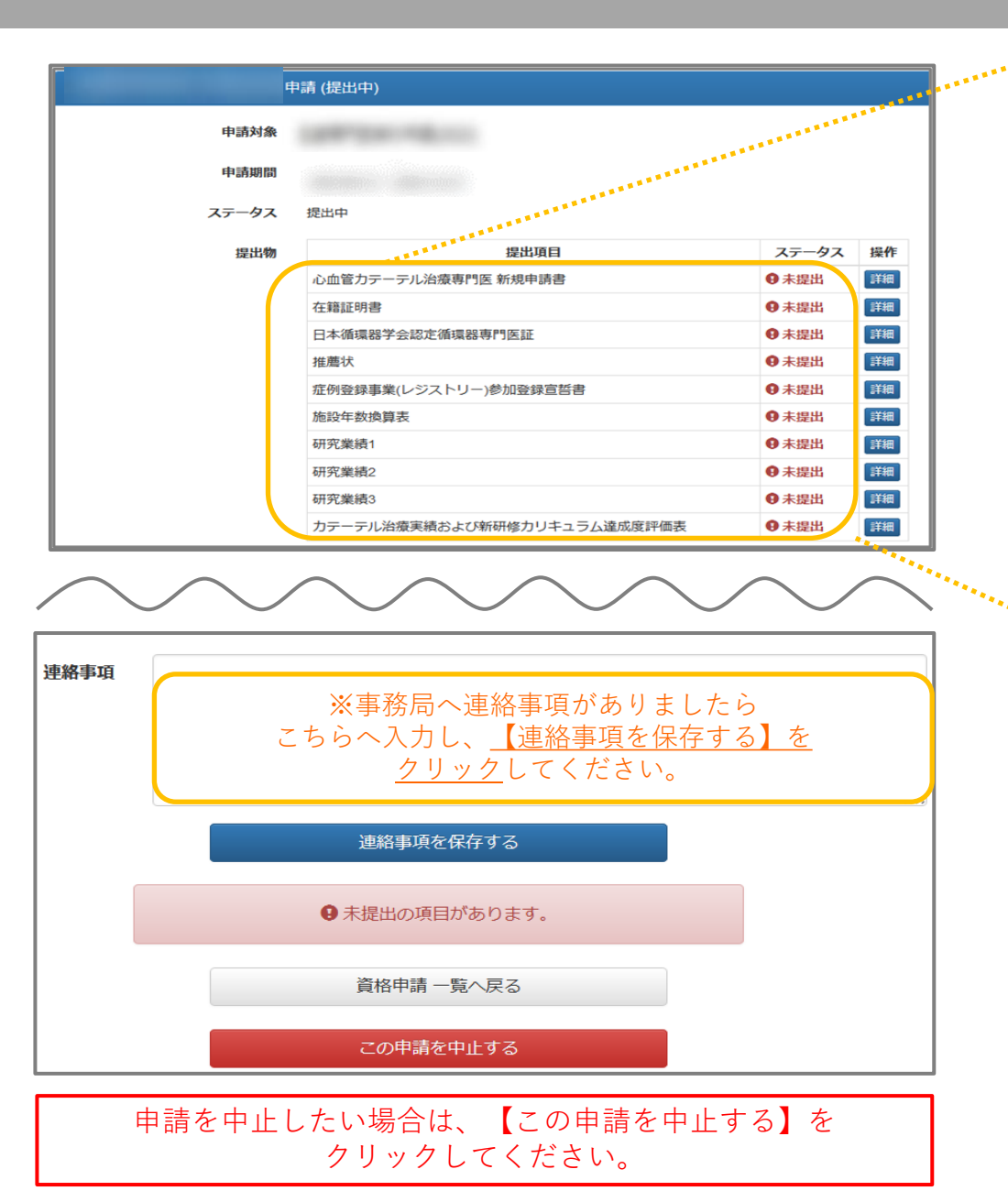

| 提出項目                        | ステータス | 操作   |
|-----------------------------|-------|------|
| 心血管力テーテル治療専門医 新規申請書         | ● 未提出 | 詳細   |
| 在籍証明書                       | ● 未提出 | 詳細   |
| 日本循環器学会認定循環器専門医証            | ● 未提出 | 詳細   |
| 推薦状                         | ● 未提出 | 詳細   |
| 症例登録事業(レジストリー)参加登録宣誓書       | ● 未提出 | 詳細   |
| 施設年数換算表                     | € 未提出 | 詳細   |
| 研究業績1                       | ● 未提出 | 詳細   |
| 研究業績2                       | ● 未提出 | 詳細   |
| 研究業績3                       | ● 未提出 | 詳細   |
| カテーテル治療実績および新研修カリキュラム達成度評価表 | ▲未提出  | [¥細] |

CHECK!

ステータスの初期表示は「未提出」です ①未提出 ②提出済 ③不足 のいずれかが表示されるようになっています

提出項目ごとに<u>「詳細」</u>を選択し、 申請書類のダウンロードと、アップロードを行ってください

## 心血管カテーテル治療専門医新規申請書 | Word

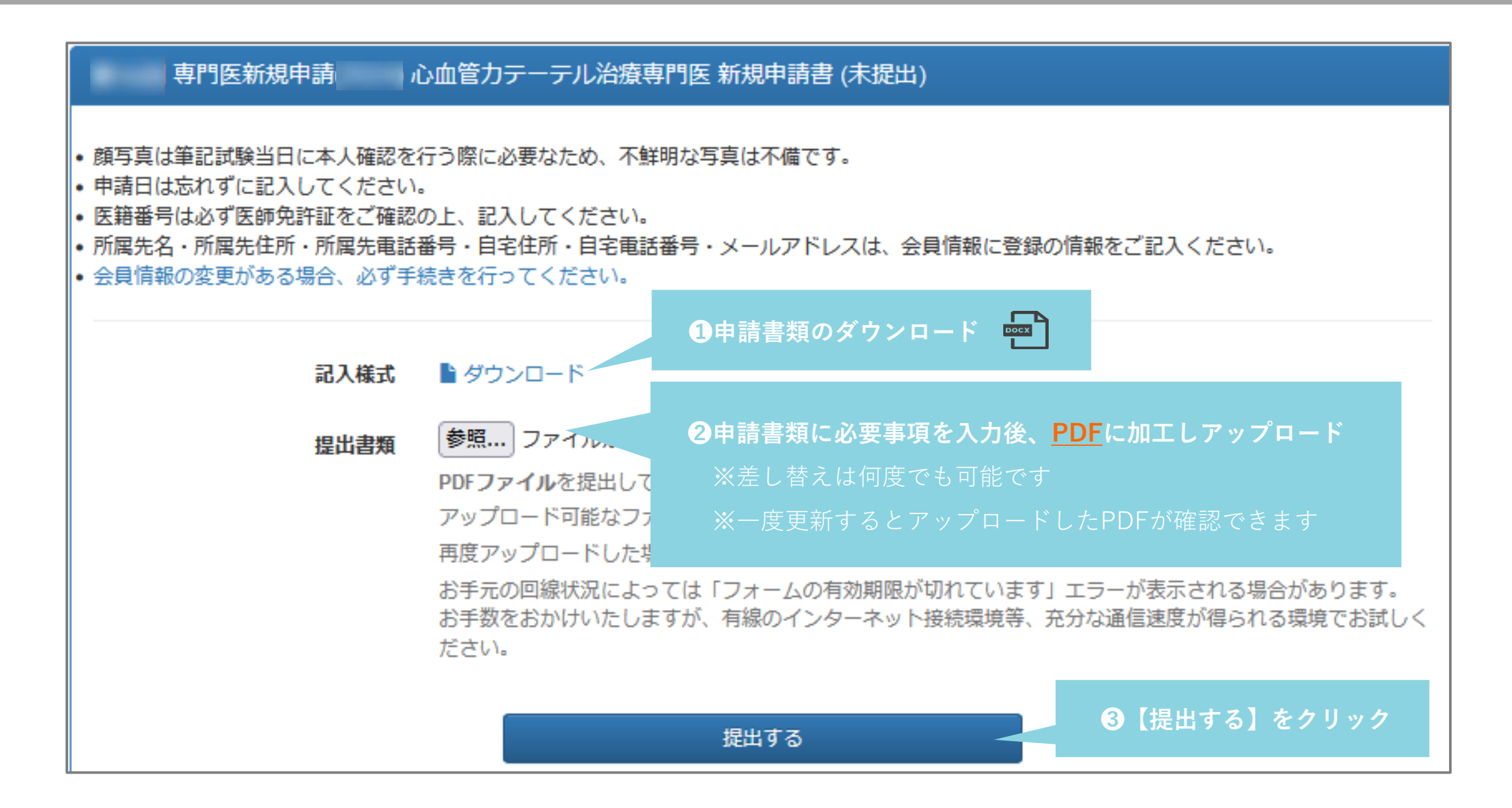

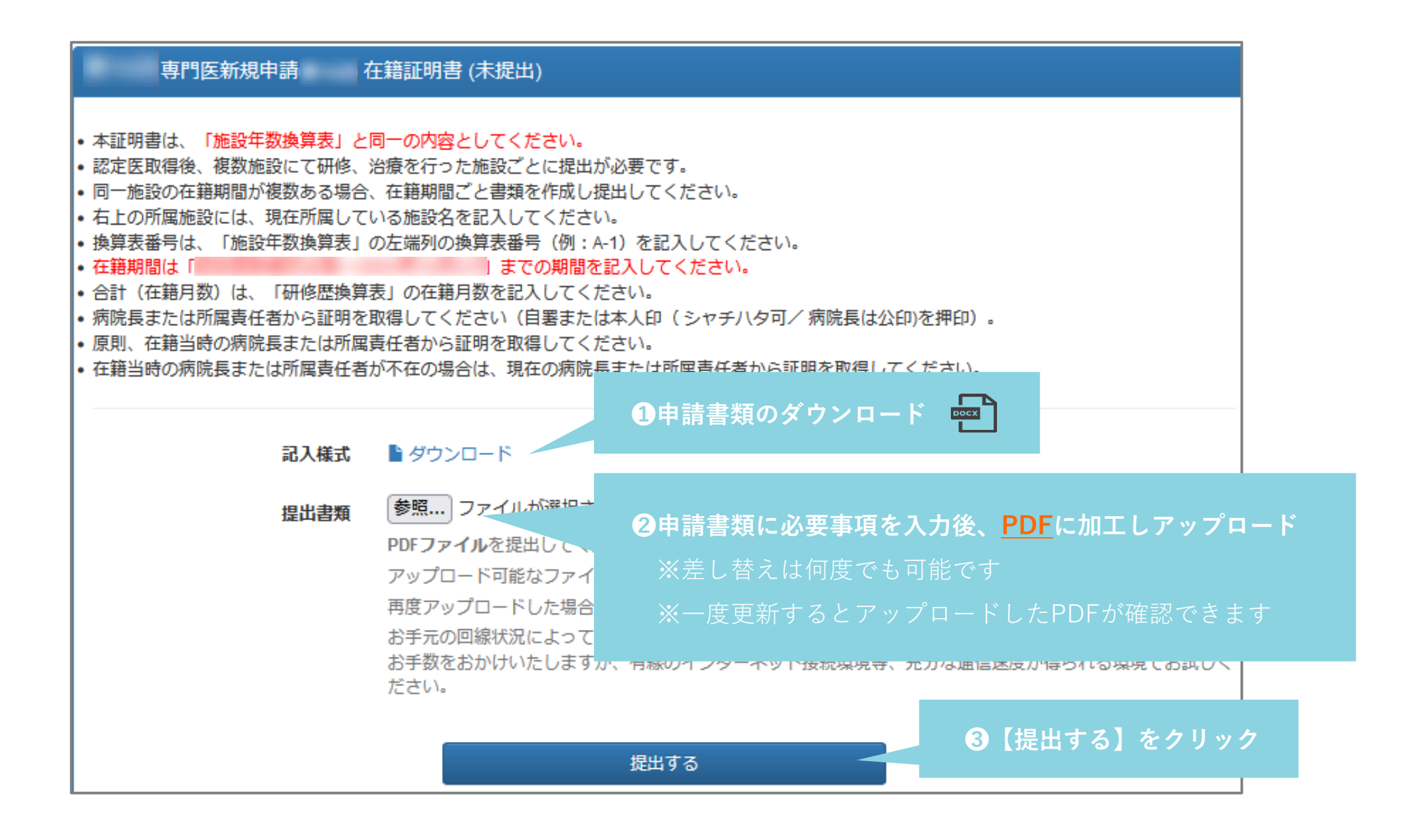

### 日本循環器学会認定循環器専門医証|PDF

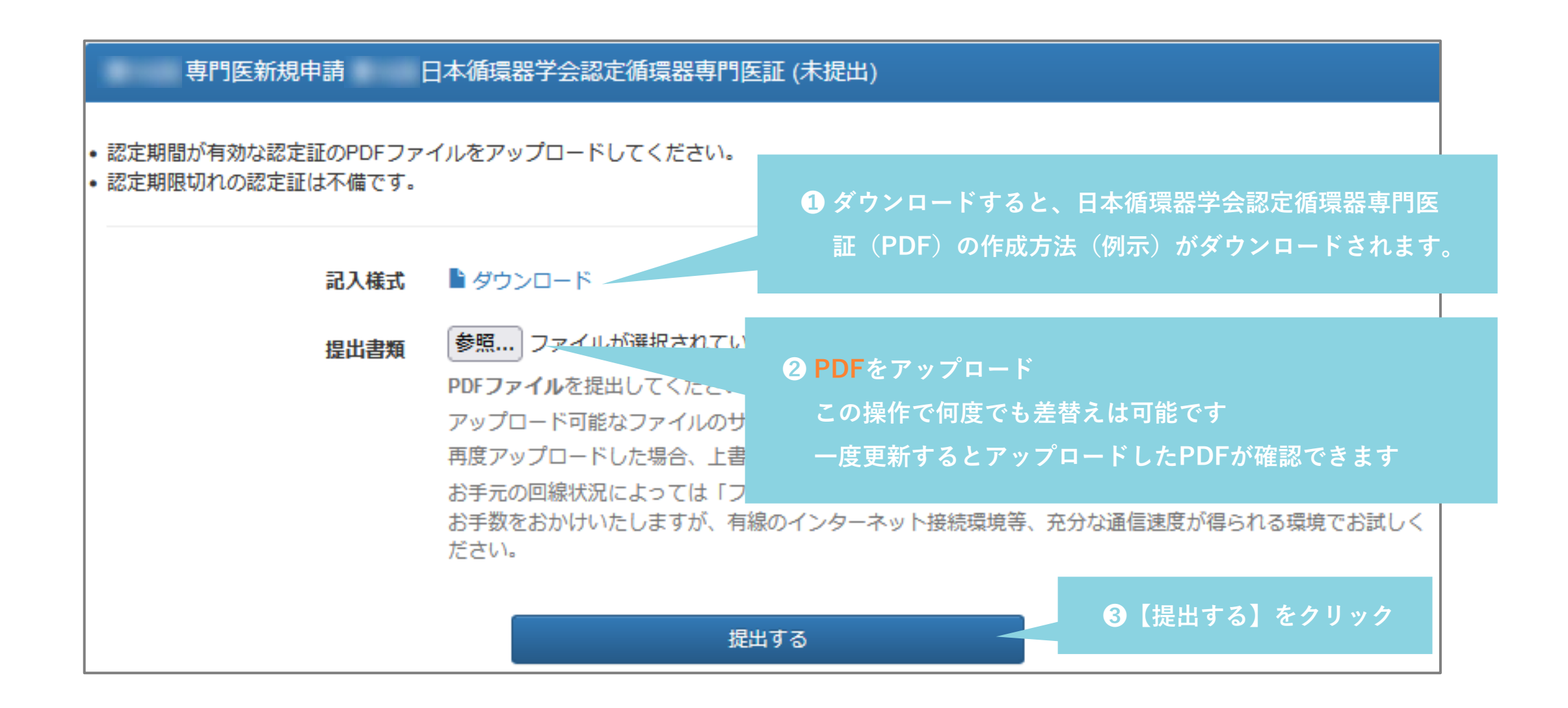

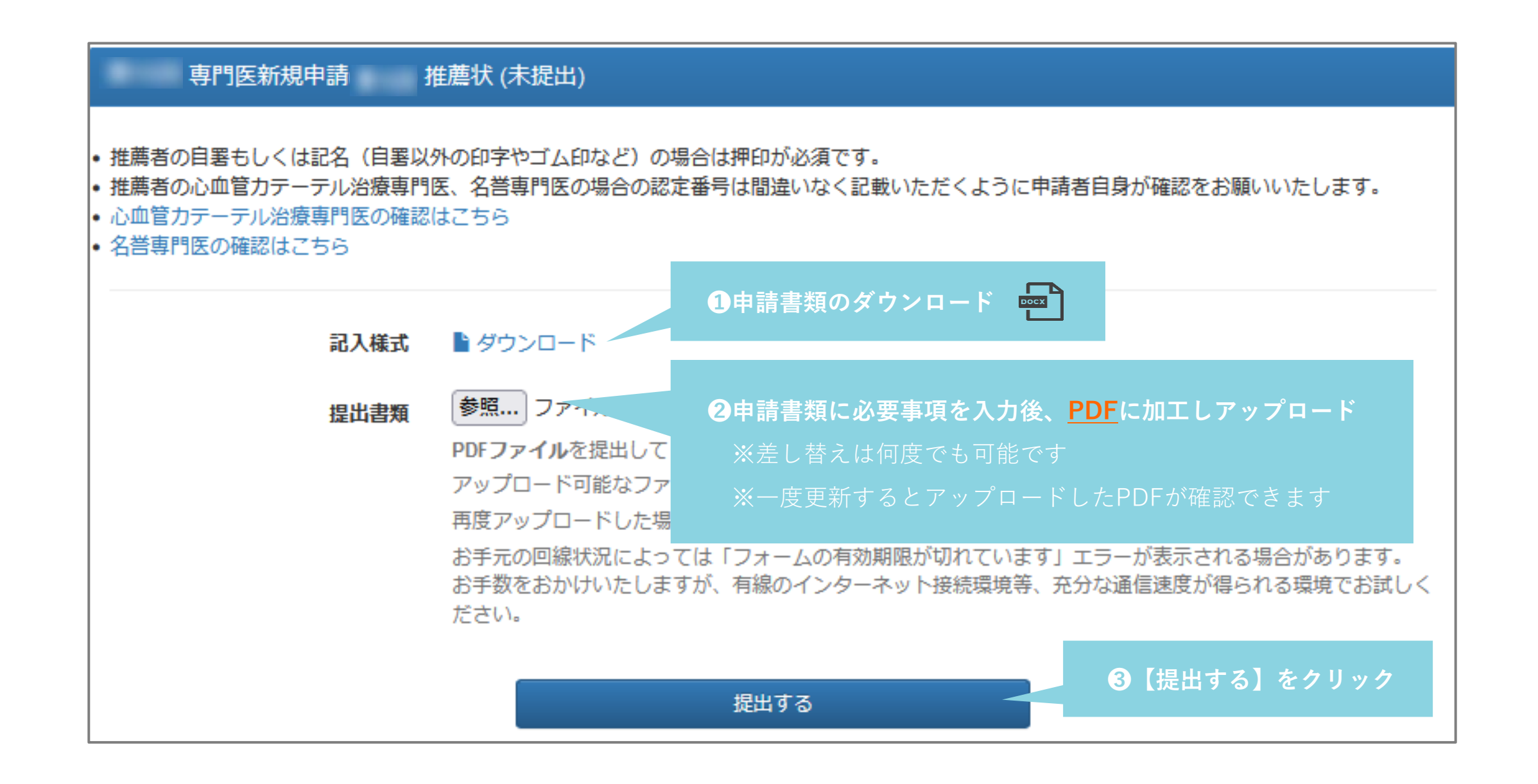

### 症例登録事業(レジストリー)参加登録宣誓書 | Word

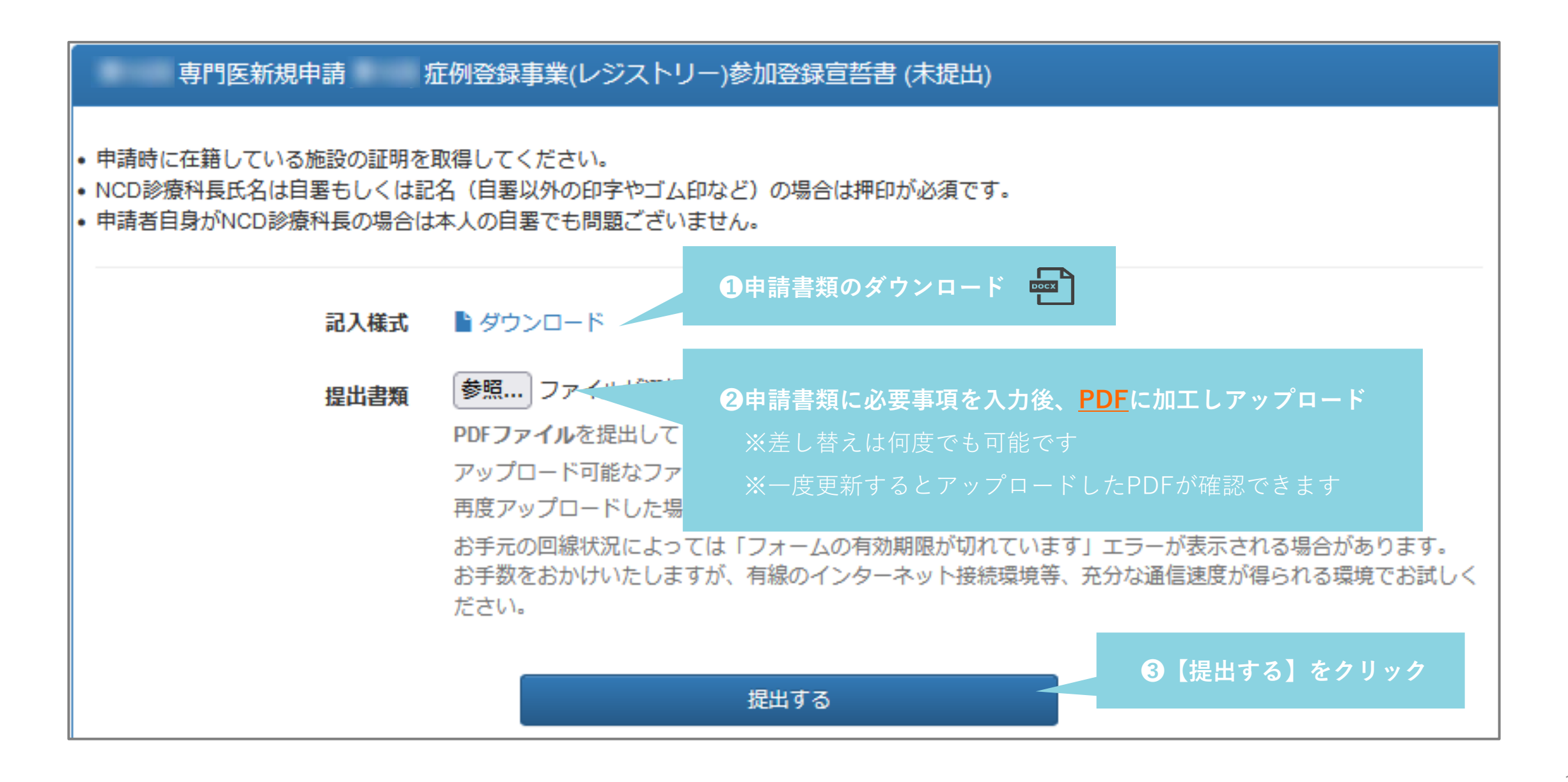

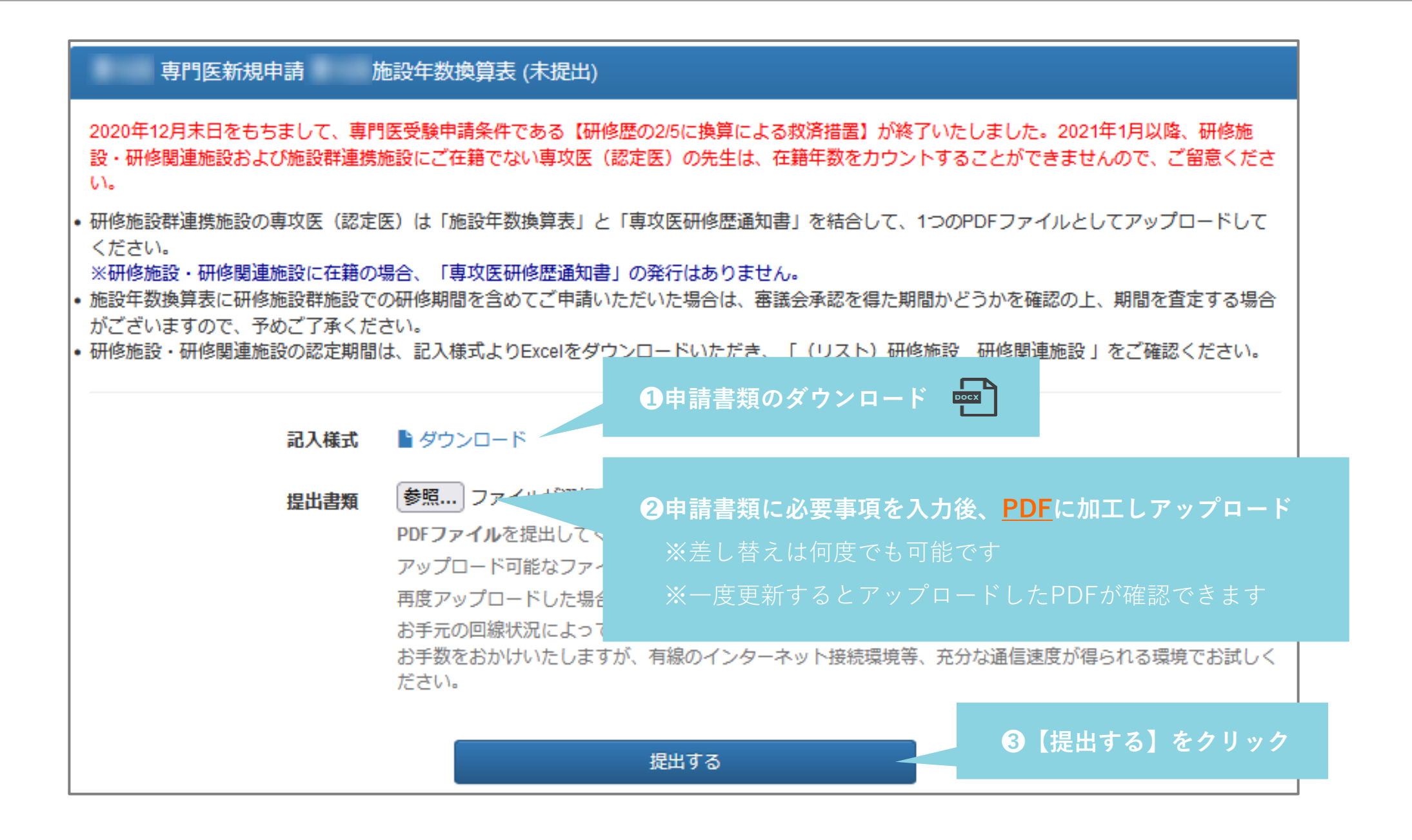

## 施設年数換算表(専攻医研修歴通知書)|PDF

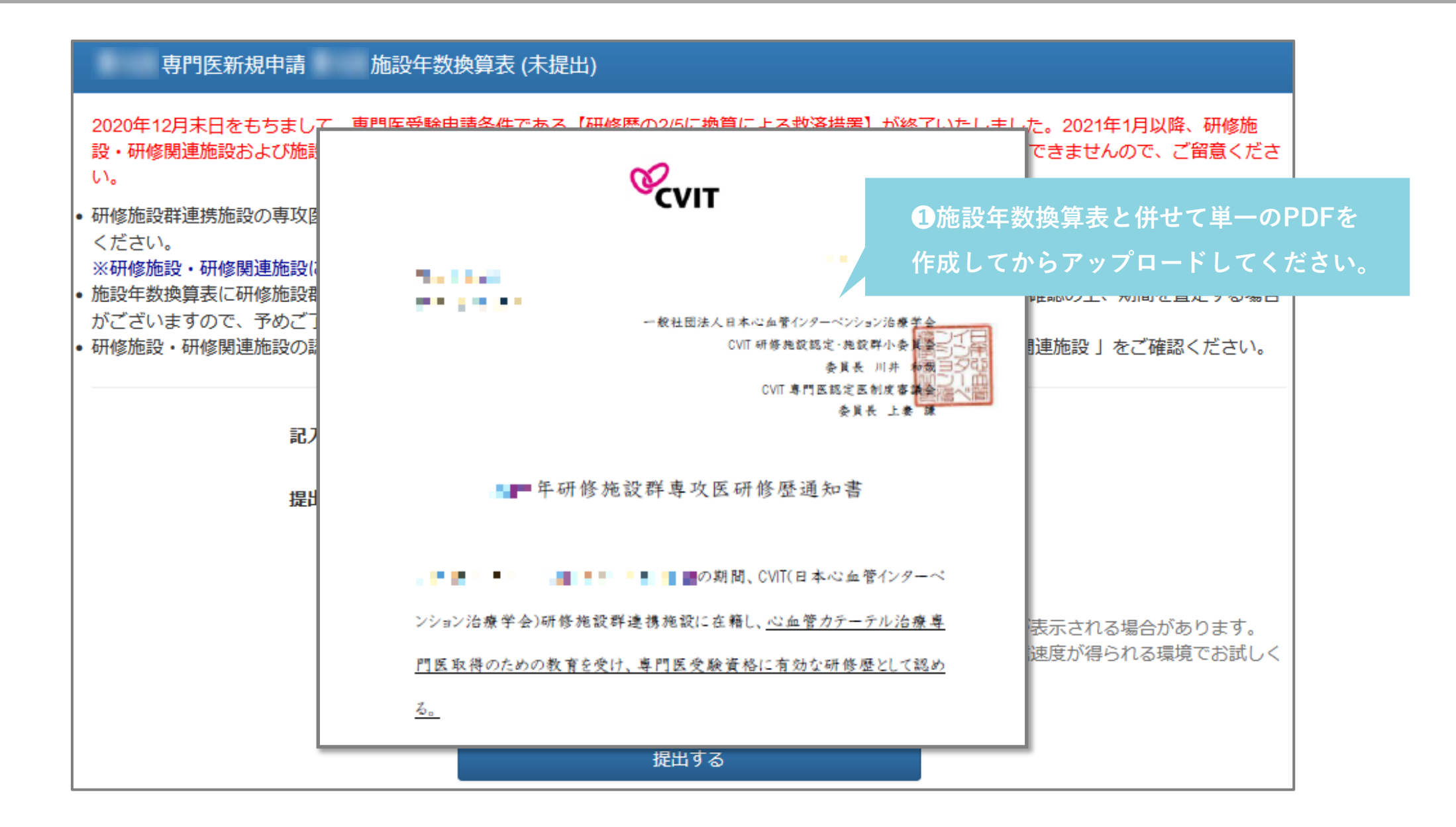

### 研究業績の提出(2024年心血管カテーテル治療専門医新規申請条件の研究業績)

### 研究実績:必須事項

### <u>本学会、本学会地方会、本学会誌での心血管カテー</u> <u>テル治療に関する研究業績が3つ以上</u>あること

### 申請直前までの発表分の取り扱い

申請直前までの会合で発表を終えているものを ご提出可としております。

※申請された場合は、必ず <u>senmoni@cvit.jp</u> 宛にご連絡を お願いいたします。

|                         |                        | 研究業績1 (未提出)                 |        |
|-------------------------|------------------------|-----------------------------|--------|
|                         |                        |                             |        |
|                         | 1研                     | 2業績提出1~3の画面で、               | 【操作】から |
| <b>是出済みの研究</b><br>提出です。 | 業績【提                   | 出する】をクリックしてく<br>            | ださい。   |
| 研究業績の提出                 |                        |                             |        |
| 種別                      | 主催者                    | 名称                          | 操作     |
| 発表(本学会 総<br>会)          | 日本心血管インターベ<br>ンション治療学会 | ある時の5例についてE 研究会(日本)         |        |
| 発表(本学会 総<br>会)          | 日本心血管インターベ<br>ンション治療学会 | ある時の6例について F 研究会(日本)        | 1473   |
| 発表(本学会 総<br>会)          | 日本心血管インターベ<br>ンション治療学会 | ある時の2例について B 研究会(日本)        | 提出する   |
| 発表(本学会 総<br>会)          | 日本心血管インターベ<br>ンション治療学会 | ある時の3例について C 研究会(日本)        | 提出する   |
| 発表(本学会 総<br>会)          | 日本心血管インターベ<br>ンション治療学会 | ある時の4例について D 研究会(日本)        | 提出する   |
| 発表(本学会 総<br>会)          | 日本心血管インターベ<br>ンション治療学会 | ある時の1例について A 研究会(日本)        | 提出する   |
| 発表(本学会 総<br>会)          | 日本心血管インターベ<br>ンション治療学会 | ある時の7例について G 研究会(日本)        | 提出する   |
| 発表(本学会 総<br>会)          | 日本心血管インターベ<br>ンション治療学会 | ある時の8例についてH 研究会(日本)         | 提出する   |
| 2専門医新                   | 規申請へ戻り                 | (会(日本)                      | 提出する   |
| 続けて研究                   | 、業績を提出し                | ください。<br><sub> 疣金(日本)</sub> | 提出する   |
|                         |                        |                             | 0)へ戻る  |

| 種別             | 主催者                    | 名称                    | 操作   |
|----------------|------------------------|-----------------------|------|
| 発表(本学会 総<br>会) | 日本心血管インターベ<br>ンション治療学会 | ある時の5例についてE 研究会(日本)   | 提出する |
| 発表(本学会 総<br>会) | 日本心血管インターベ<br>ンション治療学会 | ある時の6例について F 研究会(日本)  | 提出済  |
| 発表(本学会 総<br>会) | 日本心血管インターベ<br>ンション治療学会 | ある時の2例について B 研究会(日本)  | 提出済  |
| 発表(本学会 総<br>会) | 日本心血管インターベ<br>ンション治療学会 | ある時の3例について C 研究会(日本)  | 提出する |
| 発表(本学会 総<br>会) | 日本心血管インターベ<br>ンション治療学会 | ある時の4例について D 研究会(日本)  | 提出する |
| 発表(本学会 総<br>会) | 日本心血管インターベ<br>ンション治療学会 | ある時の1例について A 研究会(日本)  | 提出する |
| 発表(本学会 総<br>会) | 日本心血管インターベ<br>ンション治療学会 | ある時の7例について G 研究会(日本)  | 提出する |
| 発表(本学会 総<br>会) | 日本心血管インターベ<br>ンション治療学会 | ある時の8例について H 研究会(日本)  | 提出する |
| 発表(本学会 総<br>会) | 日本心血管インターベ<br>ンション治療学会 | ある時の9例について   研究会(日本)  | 提出済  |
| 発表(本学会 総<br>会) | 日本心血管インターベンション治療学会     | ある時の10例について J 研究会(日本) | 提出する |

提出内容を変更したい場合は、 変更したい研究業績をクリックしてください

## カテーテル治療実績の登録 | 1-1集計期間の選択

### カテーテル治療実績および新研修カリキュラム達成度評価表 (未提出) 集計期間選択

専門医新規申請は以下の2通りのいずれかの基準により審査されます。

a) 認定医認定日~申請前年末日までの治療実績200例 b) 2010年11月以降の治療経験通算300例

上記いずれかを選択してください。

a)の場合は集計期間の開始日にご自身の認定医認定日を入力して治療実績を集計 b)の場合は日付は変更せずに治療実績を集計してください。

認定医認定日の確認はこちらから

以下のいずれかを選択してください。 a) 認定医認定日~申請前年末日までの治療実績200例 b) 2010年11月以降の治療経験通算300例

認定医認定日~申請前年末日

2010年11月~申請前年末日

## カテーテル治療実績の登録 | 1-2集計期間の選択「a」

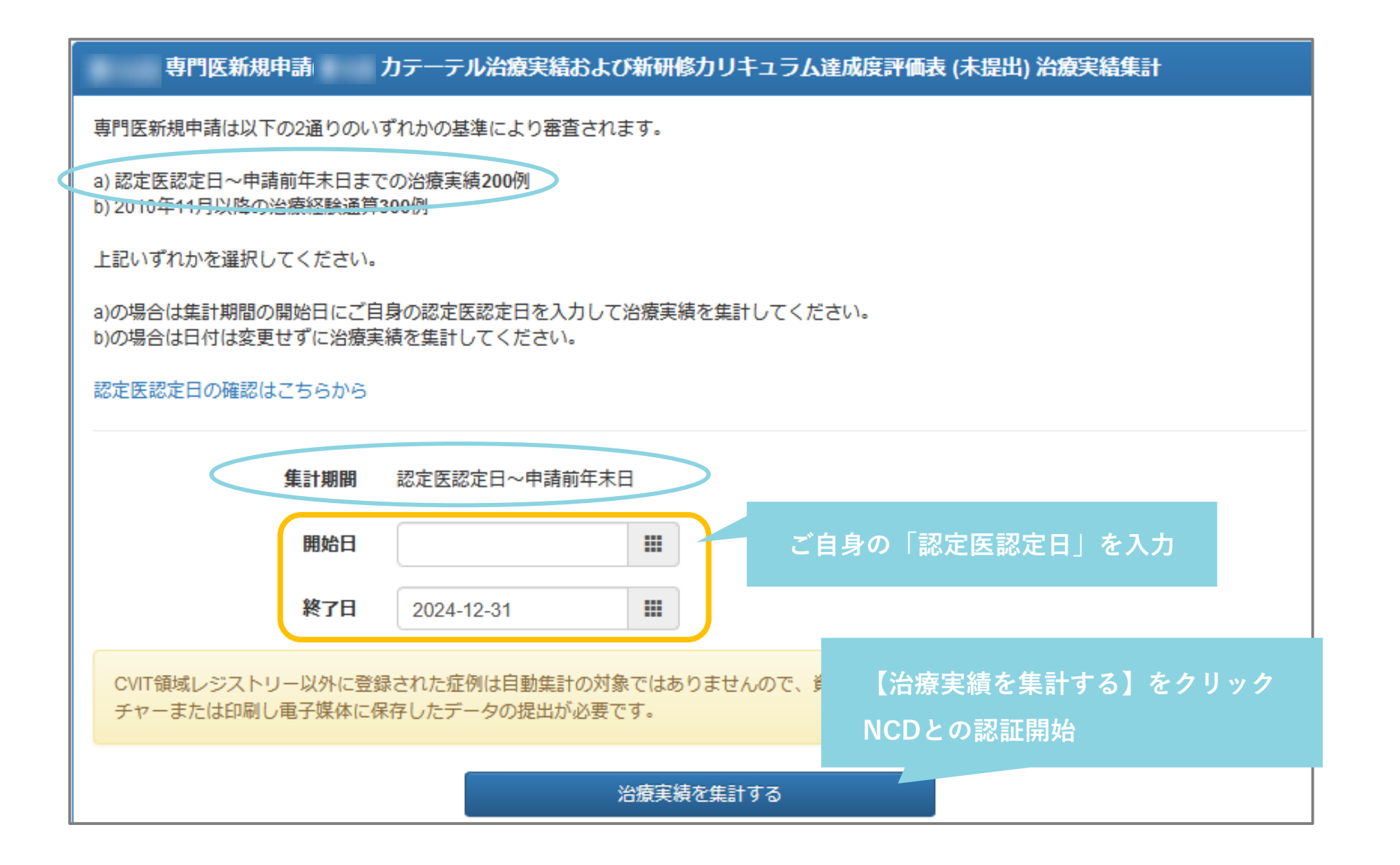

## カテーテル治療実績の登録 | 1-2集計期間の選択「b」

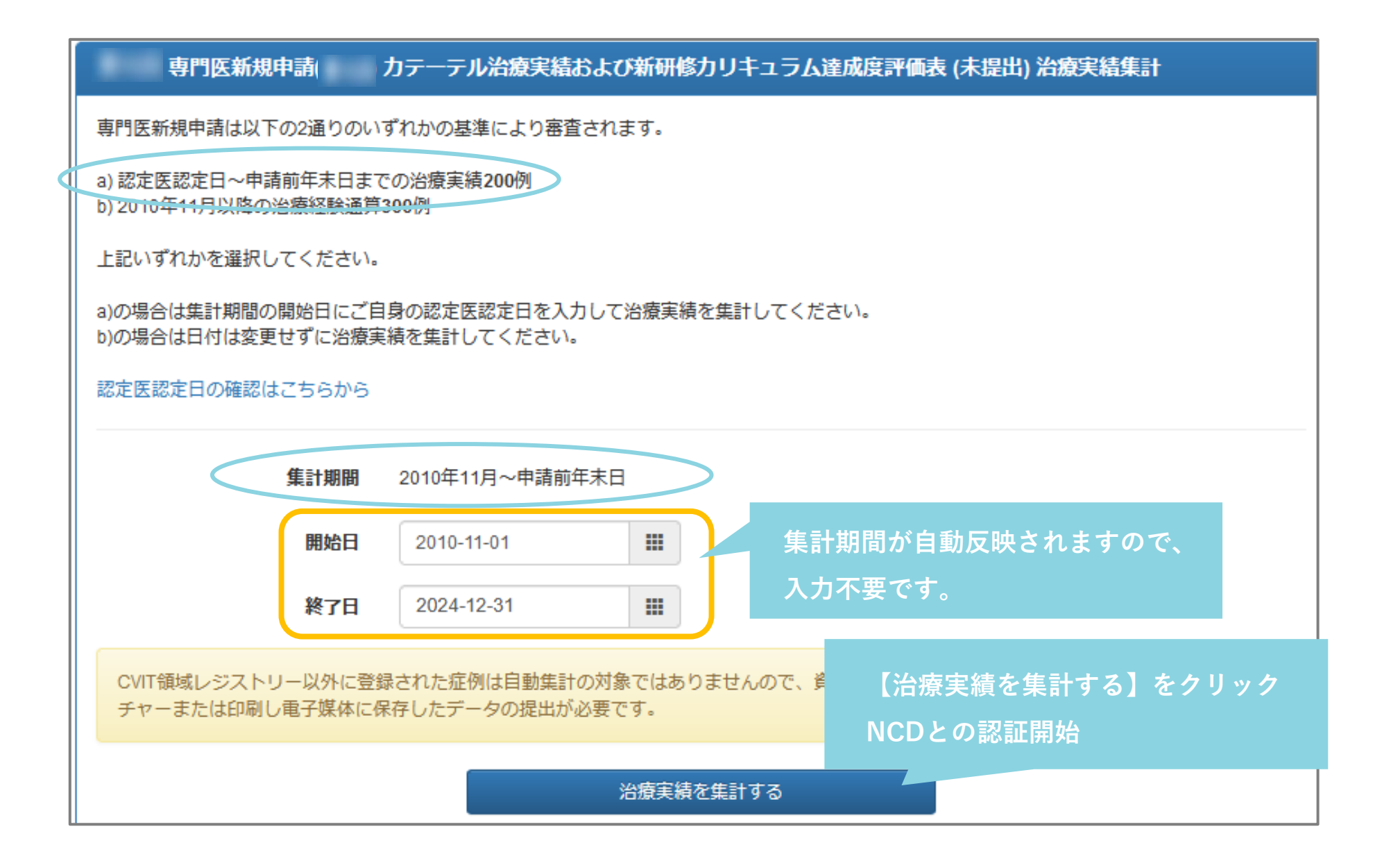

### カテーテル治療実績の登録 | 2NCDへのアクセス認証

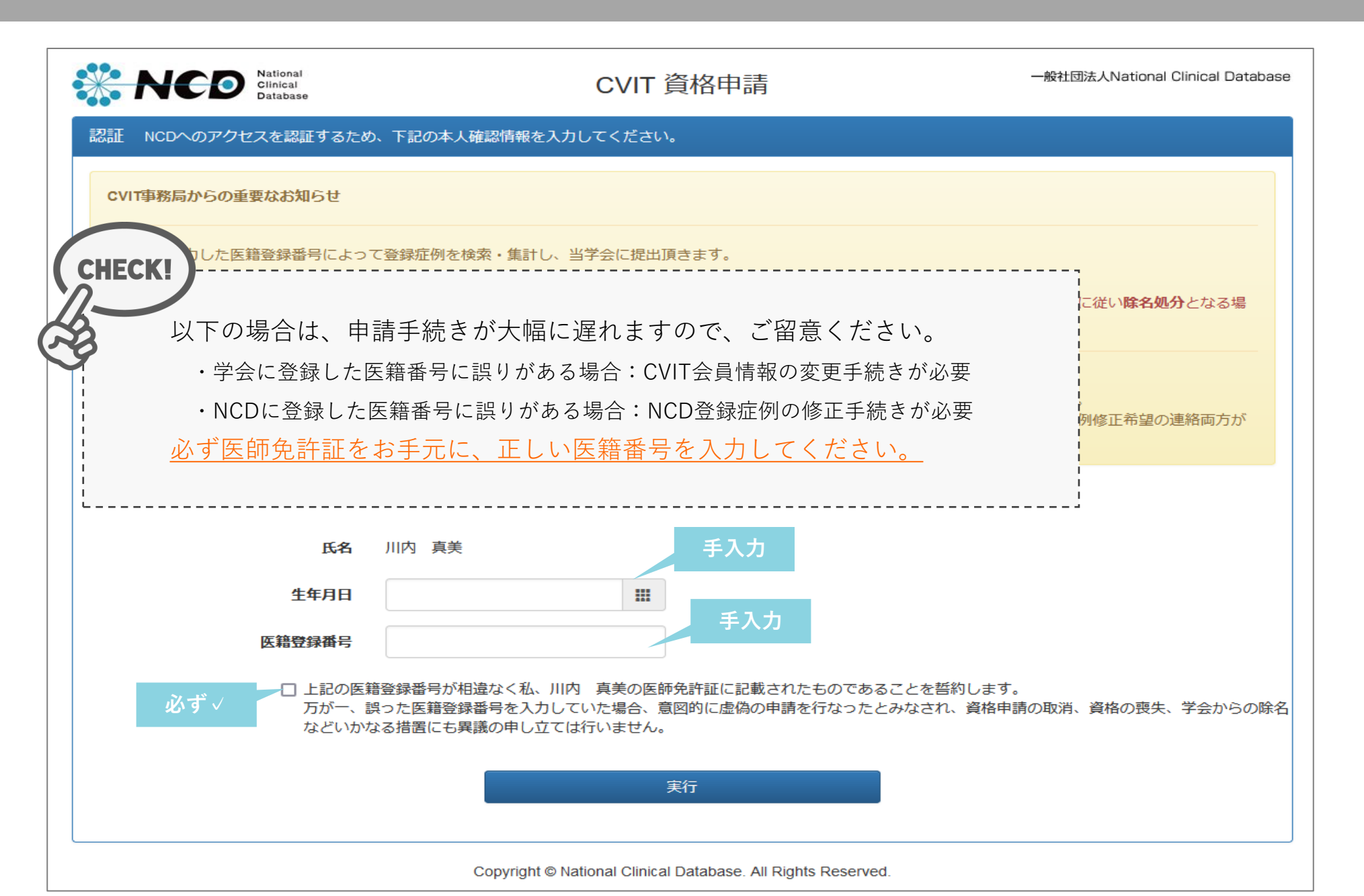

### カテーテル治療実績の登録 | 3-1治療実績集計

- NCDレジストリー登録において、<u>CVIT領域の「J-PCI」、「J-EVT/SHD」</u>に登録された完了(承認済)の症例を自動集計しております。
- CVIT領域レジストリー以外に登録された症例は自動集計の対象ではありませんので、資格申請時に該当のレジストリー登録画面のキャプ チャーまたは印刷し電子媒体に保存したデータの提出が必要です。
- レジストリー登録は、UMINからNCDへ登録システムが移行しております。
   そのため、PCI 2012年以前、EVT/SHD 2013年以前の症例(UMIN登録)は施設・診療科・患者背景が表示されません。
- ・ UMINの登録時にあった項目でも、現在は他学会領域に移管となったために検索できない領域があります。
   会員が登録した全ての領域の症例数が確認できるものではありませんので、予めご了承ください。
   例: TAVI、ステントグラフト等(NCD外科領域レジストリー)
- 治療集計一覧において、「分類不可」に含まれる症例は以下のとおりです。
   >UMIN登録症例にてCVIT領域以外で登録されていた症例(現在NCD登録対象外)
   >NCD登録症例にて「その他(SHD)」を選択された症例(現在の入力項目対象外)

## カテーテル治療実績の登録 | 3-2治療実績集計

| 🔆 NC                                     | National<br>Clinical<br>Database         | CVIT 資格申請                                         | 一般社団法人National Cli  | nical Database                          |
|------------------------------------------|------------------------------------------|---------------------------------------------------|---------------------|-----------------------------------------|
| 治療実績集計                                   |                                          |                                                   |                     |                                         |
| 医雜                                       | <del>證録番号</del><br>集計期間                  |                                                   |                     |                                         |
|                                          |                                          | 手技分類                                              | 主術者                 | 指導                                      |
| PCI                                      |                                          |                                                   | 6                   | N                                       |
| EVT                                      | EVT (シャントPTAを除く)                         |                                                   | 1                   | _                                       |
|                                          | EVT (シャントPTA)                            |                                                   | 0                   |                                         |
|                                          | TAVI / BAV                               |                                                   | 0                   | - 6                                     |
|                                          | 心房中隔欠損閉鎖術<br>経皮的中隔心筋焼灼添 (PT SMΔ)         |                                                   | 0                   | _ 4                                     |
|                                          | 経力テーテル肺動脈弁治療                             |                                                   | 0                   | - a                                     |
|                                          | 動脈管開存 (PDA)                              |                                                   | 0                   |                                         |
|                                          | 慢性血栓塞栓性肺高血圧症に対する                         | るバルーン肺動脈形成術 (BPA)                                 | 0                   |                                         |
| SHD                                      | 僧帽弁閉鎖不全症<br>(                            |                                                   | 0                   | 0                                       |
|                                          | 経皮的VSP閉鎖                                 |                                                   | 0                   | —( c                                    |
|                                          | 経皮的LAA閉鎖術                                |                                                   | 0                   |                                         |
|                                          | 潜因性脳梗塞に対する経皮的卵円子                         | 孔開存閉鎖術 (PFO)                                      | 0                   | -45                                     |
|                                          | 僧帽弁置換術後弁周囲逆流 (PVL)                       |                                                   | 0                   | (~~~~~~~~~~~~~~~~~~~~~~~~~~~~~~~~~~~~~~ |
|                                          | PTMC (俏帽弁)                               |                                                   | 0                   |                                         |
|                                          | (分類不可)                                   |                                                   | 0                   |                                         |
| <ul> <li>NCDに登</li> </ul>                | 録された症例のうち、ステータスが <b>完</b>                | 了(承認済)の症例のみが集計されます。                               |                     | i                                       |
| <ul> <li>直近の登録</li> <li>施行数と引</li> </ul> | 録・変更は即時反映されず、反映に数日<br>登録数に大きく差異がある場合等は、必 | 日かかる場合がございます。<br>必ず施行施設の診療科長および登録担当者へ登録状況のご確認を?   | お願いいたします。           | Ļ                                       |
| <ul> <li>集計結果がの医第284</li> </ul>          | が0件または明らかに実際と差異がある                       | 5場合、まずご自身の <b>医籍登録番号</b> を再確認いただいたうえで、施<br>体認ください | 阿施設の登録担当者に対象のNCD登録が | 記例がご自身                                  |
| の<br>医<br>相<br>団<br>・<br>NCD<br>登録       | 課曲号で何有登録されていることをこめ<br>症例に誤りがあった場合、訂正の可否( | 準約くたさい。<br>については ● こちらからお問い合わせ ください。              |                     |                                         |
|                                          |                                          |                                                   |                     |                                         |
|                                          |                                          | 治療実績を提出する                                         | $\sim$              |                                         |
|                                          |                                          | 症例一覧を確認する                                         | )                   |                                         |

## カテーテル治療実績の登録 | 4-1治療実績を提出する

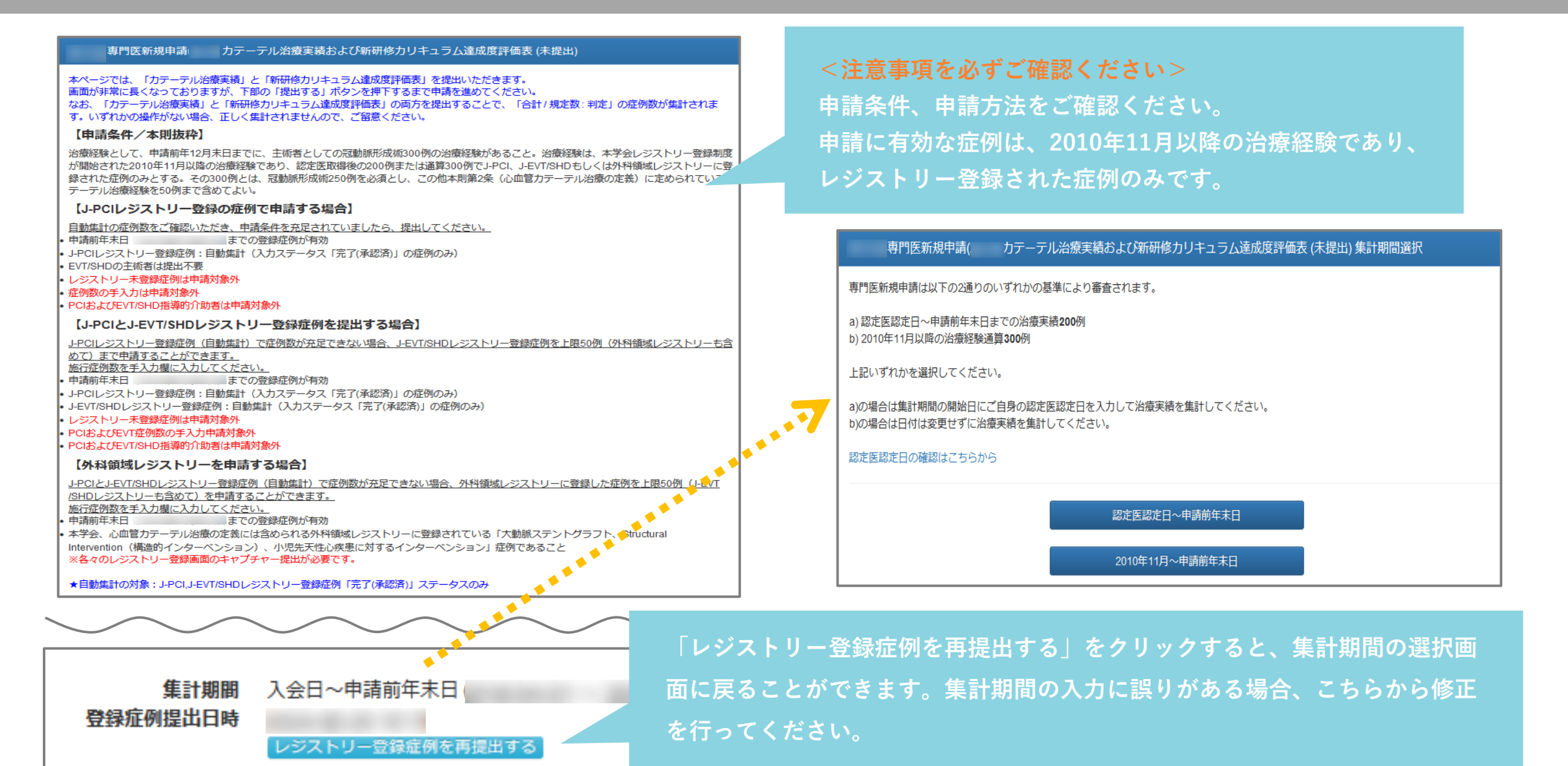

## カテーテル治療実績の登録 | 4-2レジストリー登録の症例で申請する場合

|    |    | 45-             | <b>水</b> 八          |     | 主術者      |     |      | 指導的介助者       |        |       |
|----|----|-----------------|---------------------|-----|----------|-----|------|--------------|--------|-------|
|    |    | 柳丁              | いの大規                | 集計値 | 入力       | 事務局 | 集計値  | 入力           | 事務局    |       |
| CI |    |                 |                     |     |          | 0   |      |              |        |       |
| VT |    | EVT(シャントPTAを除く) |                     |     | 入力<br>NG | 0   |      |              |        |       |
|    |    | EVT(シャントPTA)    | 症例数をご確認ください         | -   |          | 0   |      |              |        |       |
| HD | 1  | TAVI / BAV      |                     |     | 5        | 0   |      |              |        |       |
|    | 2  | 心房中隔欠損閉鎖術       |                     |     | 1        | 0   |      |              |        |       |
|    | 3  | 経皮的中隔心筋焼灼術 (PTS | SMA)                |     | 2        | 0   |      |              |        |       |
|    | 4  | 経カテーテル肺動脈弁治療    |                     | 自   | 0        | 0   |      |              |        |       |
|    | 5  | 動脈管開存 (PDA)     |                     | 動   | 0        | 0   |      |              |        |       |
|    | 6  | 慢性血栓塞栓性肺高血圧症(   | こ対するバルーン肺動脈形成術(BPA) | 集   | 0        | 0   |      |              |        |       |
|    | 7  | 僧帽弁閉鎖不全症        |                     | 計   | 0        | 0   |      |              |        |       |
|    | 8  | 経皮的VSP閉鎖        |                     |     | 0        |     | 外科領域 | <b>はレジスト</b> | 、リーを申言 | 青する場合 |
|    | 9  | 経皮的冠動静脈瘻閉鎖術     |                     |     | 0        | 0   | 症例数を | 入力して         | こください。 |       |
|    | 10 | 経皮的LAA閉鎖術       |                     |     | 0        | 0   |      |              |        |       |
|    | 11 | 潜因性脳梗塞に対する経皮的   | 的卵円孔開存閉鎖術 (PFO)     |     | 0        | 0   |      |              |        |       |
|    | 12 | 僧帽弁置換術後弁周囲逆流    | (PVL)               |     | 0        | 0   |      |              |        |       |
|    | 13 | PTMC (僧帽弁)      |                     |     | 0        | 0   |      |              |        |       |
|    |    | (分類不可)          |                     |     |          |     |      |              |        |       |

## カテーテル治療実績の登録 | 4-3レジストリー登録の症例で申請する場合

| 結果な数                                                            | 主術者           |                 |                   | 指導的介助者               |               |          |
|-----------------------------------------------------------------|---------------|-----------------|-------------------|----------------------|---------------|----------|
| WI TO JEAN                                                      | 集計値           | 入力              | 事務局               | 集計値                  | እታ            | 事務局      |
| PCI                                                             | 自動<br>集計      | 入力<br>NG        | 0                 |                      |               |          |
|                                                                 |               |                 |                   |                      |               |          |
| 2010年~2012年までは、UMIN登録症例が自動的に反映<br>00000」と入力した症例は反映されませんので、CVIT事 | やされます<br>務局(s | ナが、UI<br>enmoni | MINの登<br>@cvit.jp | <b>録で「</b> 術<br>)にご遉 | 「者不明<br>「絡くだう | :<br>さい。 |

### カテーテル治療実績の登録 | 5提出書類(任意)

### <u>外科領域レジストリーに登録した症例を申請する場合</u>

以下の書類を提出してください

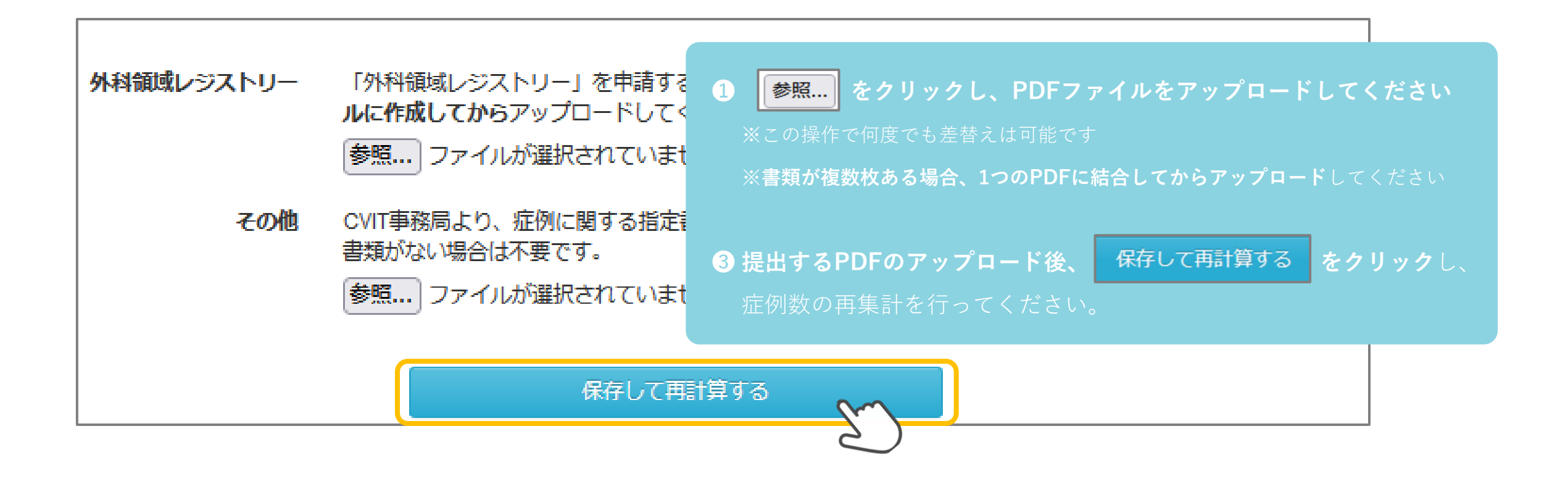

### カテーテル治療実績の登録 | 6-1研修カリキュラムの提出

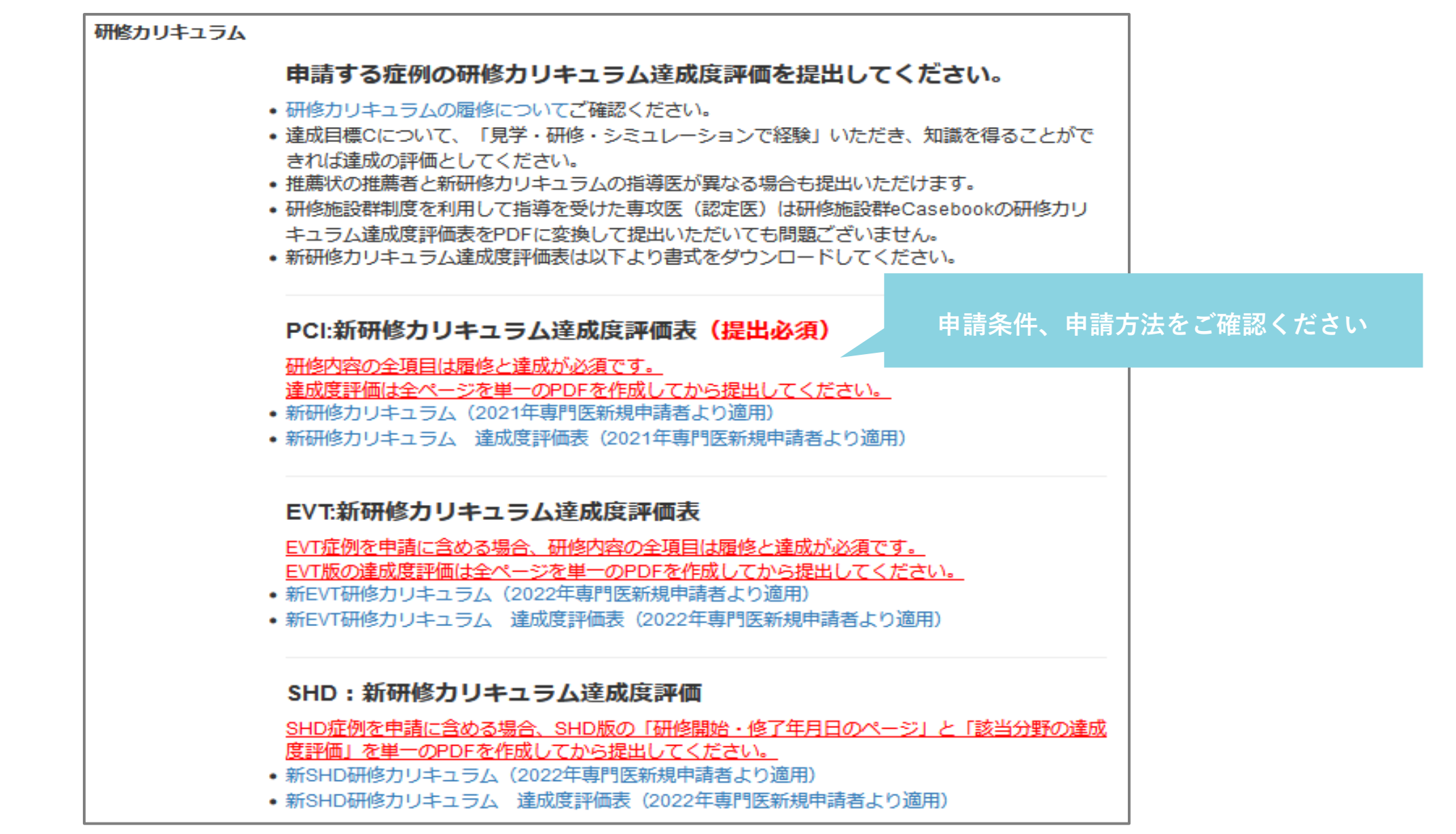

## カテーテル治療実績の登録 | 6-2研修カリキュラムのアップロード

#### 症例数の表示

自動集計の症例数が表示されております。 達成度評価表を提出することで表示色が変更されます。

緑:「合計/定数:判定」集計対象

•赤:「合計/定数:判定」集計対象外 ※症例申請に使用される場合は必ず達成評価表を提出し、緑であることを確認してください。 使用されない場合は達成評価表の提出は不要です。赤のまま提出してください。

|     |   | 術式分類                                                                                    | 症例数 |
|-----|---|-----------------------------------------------------------------------------------------|-----|
| PCI |   |                                                                                         |     |
|     |   | 参照 ファイルが選択されていません。<br>■ 提出済 (PCI研修カリキュラム達成度評価表.pdf) □ 削除する                              | 240 |
| EVT |   |                                                                                         |     |
|     |   | 参照 ファイルが選択されていません。<br>▶ 提出済 (EVT新研修カリキュラム達成度評価表.pdf) □ 削除する                             | 40  |
| SHD | 1 | TAVI / BAV                                                                              |     |
|     |   | 参照 ファイルが選択されていません。<br>▶ 提出済 (shd_curriculum_achievement_evaluation_chart.pdf) □ 削除する    | 5   |
|     | 2 | 心房中隔欠損閉鎖術                                                                               |     |
|     |   | 参照 ファイルが選択されていません。<br>■ 提出済 (shd_curriculum_achievement_evaluation_chart.pdf)<br>□ 削除する | 1   |
|     | 3 | 経皮的中隔心筋焼灼術 (PTSMA)                                                                      |     |
|     |   | 参照 ファイルが選択されていません。                                                                      | 2   |
|     |   |                                                                                         |     |

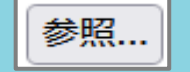

#### をクリックし、PDFファイルをアップロードしてください

※書類が複数枚ある場合、1つのPDFに結合してからアップロードしてください

提出するPDFのアップロード後、 保存して再計算する

保存して再計算する

## カテーテル治療実績の登録 | 7 判定と症例提出

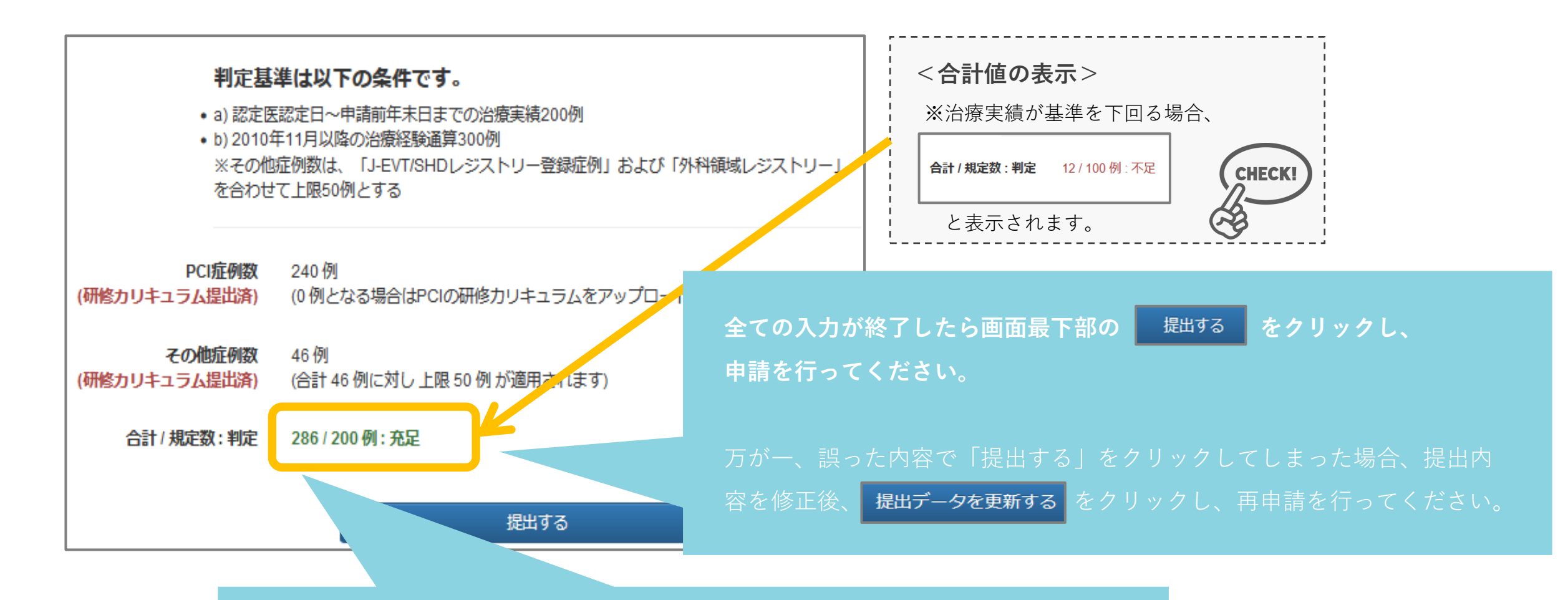

・レジストリー登録症例および提出した外科領域レジストリーに登録した症例の

合計が表示されます。

・「合計 / 規定数 : 判定」は選択した申請条件で判定されます。

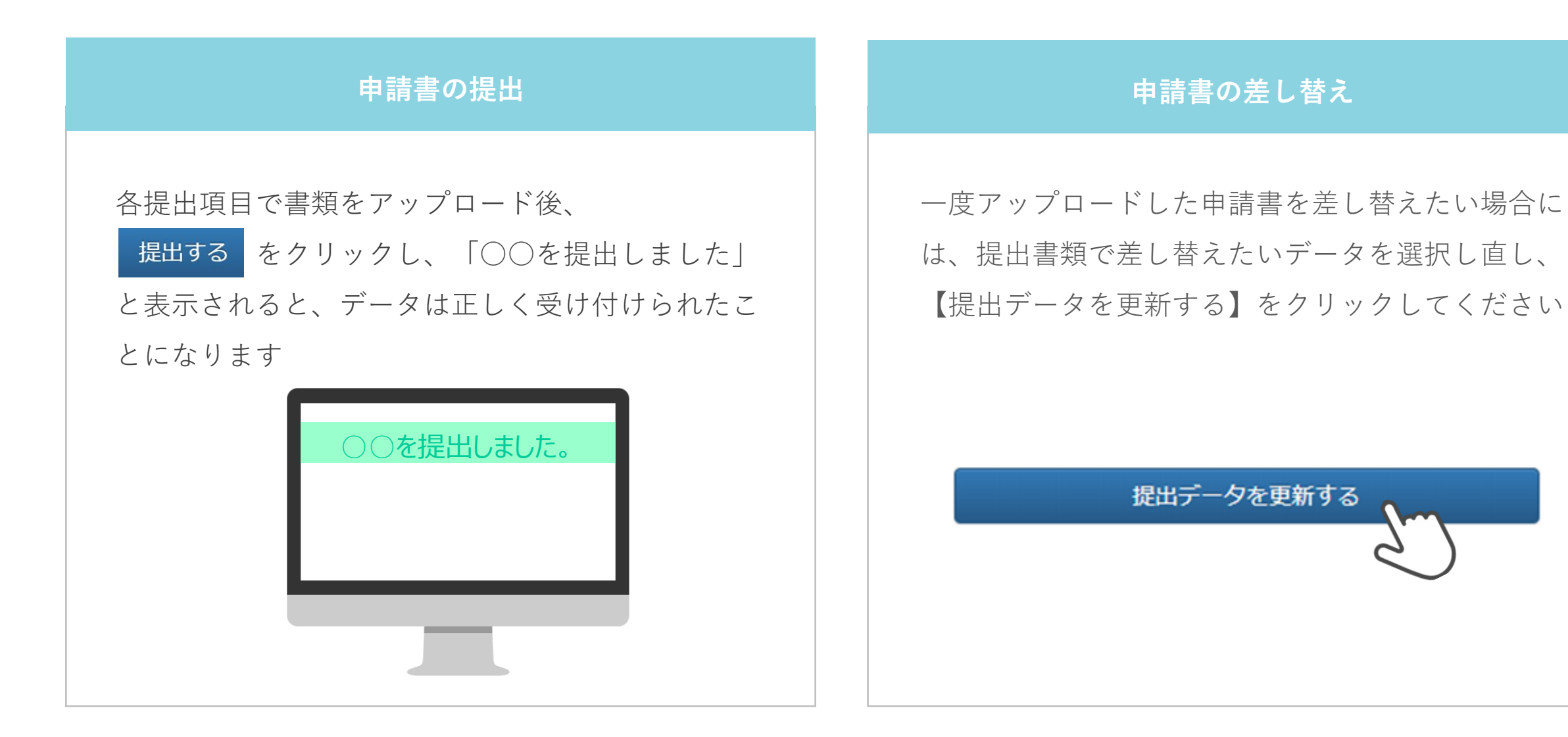

申請前の注意事項

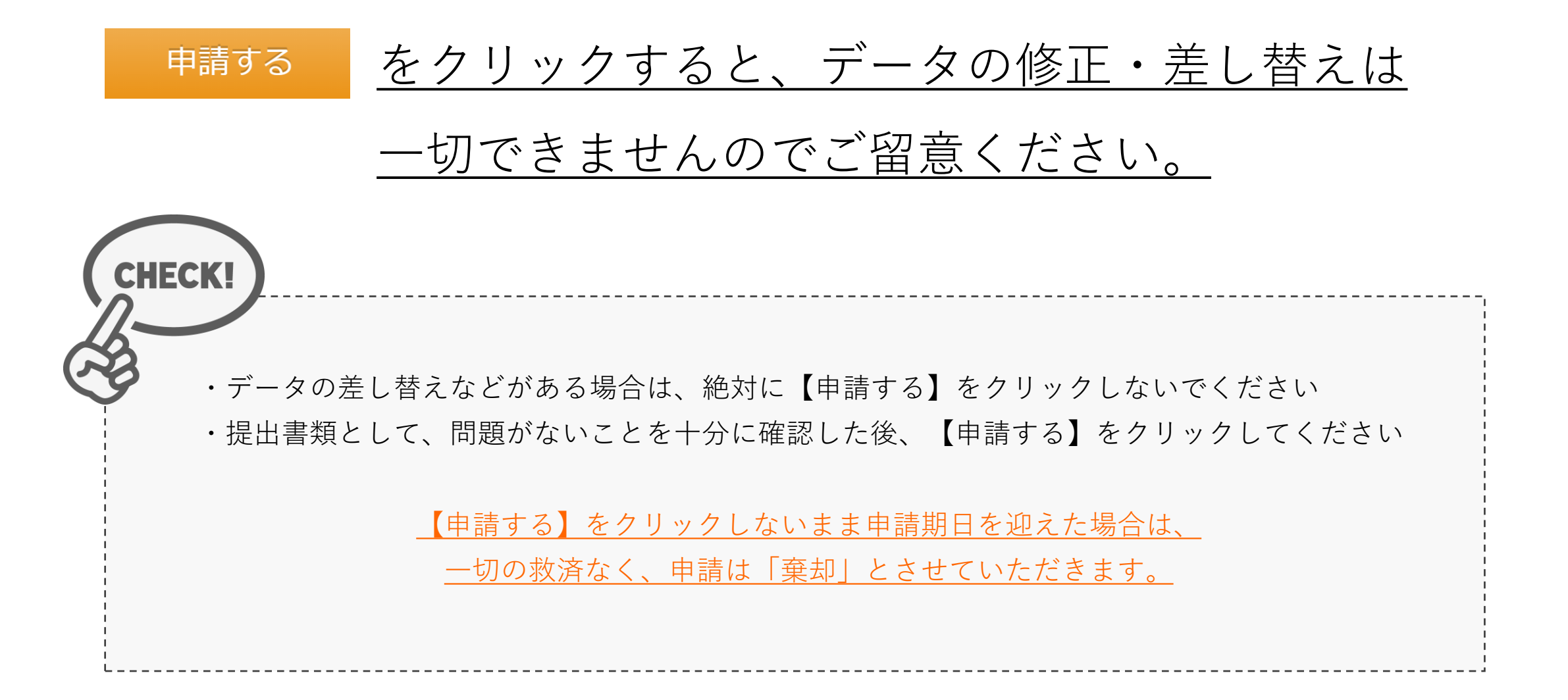

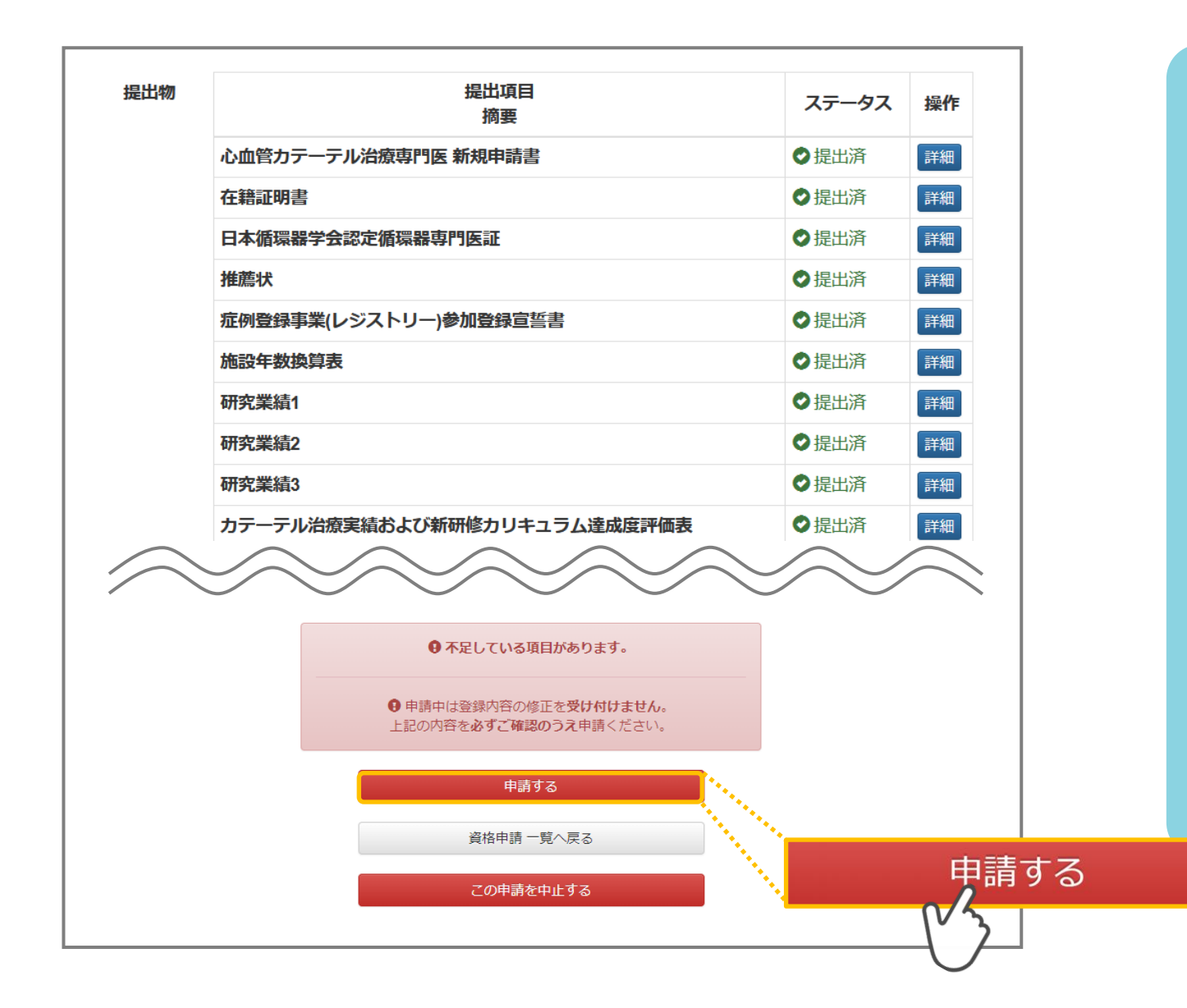

・何らかの理由により、ステータスが【不足】 になっている状態でも、申請を受け付けること は可能です

・ステータスが【不足】となっているまま【申 請する】をクリックしてください

・但し、事務局と事前に連絡を取り、事務局が 把握しているケースの場合のみ、審査対象とい たします

<u>・データの差し替えなどがある場合は、絶対に</u> 【申請する】ボタンを押さないでください

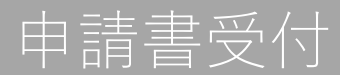

| 申請しました。                      |             |                                                                    |                                        |                                |
|------------------------------|-------------|--------------------------------------------------------------------|----------------------------------------|--------------------------------|
|                              | (申請中)       |                                                                    |                                        |                                |
| 申請対象<br>申請期間<br>ステータス<br>提出物 | 申請中         | <u>申請ステータス「申請中」</u><br>申請受付終了後、「提出中<br>申請は受付できません。<br>※一切の救済はなく、申請 | <u>になるまで操作</u><br>中」ステータスの<br>清は「棄却」とさ | をお願いいたしま<br>ままの場合、<br>せていただきます |
|                              | 心血管カテーテル治療  | 摘要<br>専門医 新規申請書                                                    | ●提出済                                   | 詳細                             |
|                              | 在籍証明書       |                                                                    | ♥提出済                                   | 詳細                             |
| 日本循環器学会認定循環器                 |             | 環器専門医証                                                             | ◆提出済                                   | 〔詳細〕                           |
|                              | 推薦状         |                                                                    | ◆提出済                                   | 詳細                             |
|                              | 症例登録事業(レジスト | トリー)参加登録宣誓書                                                        | ♥提出済                                   | 詳細                             |
|                              | 施設在数換算表     |                                                                    | ● 提出済                                  | ≣¥細                            |

これで心血管カテーテル治療専門医新規申請が終了です。

申請ステータス「受付・再提出・棄却」のいずれかに変更があった場合、 <u>no-reply.cvit@architector.jp</u> より、会員情報に 登録のメールアドレス宛に送付されます。本文詳細はメール文に記載のURLをクリックし、必ず確認してください。